## Για να εγγραφείτε για πρώτη φορά στην πλατφόρμα

**Βήμα 1** : Μπείτε στο site του Δήμου Αγίων Αναργύρων – Καματερού > Πολιτισμός - Αθλητισμός > Camp 2025 και στο τέλος της σελίδας πατήστε «ΕΔΩ ΚΑΝΕΤΕ ΕΙΣΟΔΟ ΣΤΗΝ ΨΗΦΙΑΚΗ ΠΛΑΤΦΟΡΜΑ»

Ή

Επιλέξτε την ηλεκτρονική διεύθυνση <u>https://demos365agan-kam.intellisoft.gr/</u>

**Βήμα 2 :** Συμπληρώστε τα στοιχεία της Αίτησης Εγγραφής Νέου Χρήστη στο δεξί μέρος της οθόνης σας (αναλυτικές οδηγίες υπάρχουν στην «Βοήθεια Εγγραφής» - <u>Προσοχή</u> όχι Ελληνικά στον κωδικό)

Βήμα 3 :Επιβεβαιώστε την Εγγραφή σας μέσα από το e-mail που σας έχει αποσταλεί

Βήμα 4 : Κάνετε «Είσοδο Χρήστη» με το e-mail σας και τον κωδικό που είχατε ορίσει

**Βήμα 5 :** Προσθέστε τα προσωπικά σας στοιχεία όντας ο οικονομικά υπόχρεος – κηδεμόνας και τα στοιχεία των μελών της οικογένειας για τους οποίους θα κάνετε Αίτηση Συμμετοχής στο Πρόγραμμα του Δήμου (για κάθε περίοδο και για το σχολείο που ενδιαφέρεστε)

**Βήμα 6 :** Κάντε «Αίτηση Συμμετοχής σε Πρόγραμμα» και ακολουθήστε τα βήματα επιλογής του (Επιλέξτε Ωφελούμενο, Επιλέξτε την Υπηρεσία «Αθλητισμός & Camp 2025», Επιλέξτε την Παροχή «Camp 2025 ΓΙΑ ΠΑΙΔΙΑ 6-12 ΕΤΩΝ», και Επιλέξτε Πρόγραμμα ανάλογα με την Περίοδο και το Σχολείο που Επιθυμείτε

**Βήμα 7 :** Ανεβάστε τα δικαιολογητικά που σας ζητάει το Πρόγραμμα επιλογής σας, τσεκάρετε το «Αποδέχομαι» και πατήστε <u>Υποβολή</u>

(Σε δεύτερη φάση και εφόσον σας αποσταλεί σχετικό e-mail για να κατοχυρώσετε τη θέση σας στο πρόγραμμα CAMP 2025, θα πρέπει, από τη στιγμή της αντίστοιχης ενημέρωσης, μέσα σε 2 ημέρες να πληρώσετε

<u>Σε διαφορετική περίπτωση, η αίτηση απορρίπτεται και δε γίνεται επιστροφή ή</u> συμψηφισμός χρημάτων

<u>Η πληρωμή σας από τη στιγμή που φανεί ολοκληρωμένη, ενημερώνεται το σύστημά μας</u> και γίνεται η έναρξη συμμετοχής στο πρόγραμμα)

**Βήμα 8**: Όταν η αίτηση βρίσκεται σε κατάσταση «Εναρξη» σημαίνει ότι η αίτηση του ωφελούμενου για το συγκεκριμένο πρόγραμμα έχει εγκριθεί

Για κάθε αίτησή σας θα ενημερώνεστε για την πρόοδο της με e-mail αλλά και μέσα από το προσωπικό περιβάλλον σας

Μπορείτε να βλέπετε την κατάσταση των αιτήσεών σας μέσα από την αρχική σελίδα του Προφίλ χρήστη εδώ:

#### Προφίλ Χρήστη

| Στοιχεία Χρήστη                              | ΕΠΩΝΥΜΟ              |                                                             | ONOMA                                       |                                 | ΜΕΛΟΣ          | ΕΝΕΡΓΕΙΕΣ    |                             |  |
|----------------------------------------------|----------------------|-------------------------------------------------------------|---------------------------------------------|---------------------------------|----------------|--------------|-----------------------------|--|
| 108000-1 UV-1 107 UV                         | ΔΗΜΟΤΗΣ              | YNOTIGEN                                                    | ΥΠΟΤΙΘΕΜΕΝΟΣ                                |                                 |                | <b>D</b> 1 m | 1 €   Ø                     |  |
| Όνομα ΥΠΟΤΙΘΕΜΕΝΟΣ<br>πώνυμο ΔΗΜΟΤΗΣ<br>ΑΜΚΑ | ΔΗΜΟΤΗΣ              | ΠΑΙΔΙ                                                       |                                             |                                 | TEKNO          | <b>b</b> ( 🏛 | ■   🛗   🎦   €   🌶           |  |
| Email ypotithemenosdimotis@gmail.com         | 1                    |                                                             |                                             |                                 |                |              |                             |  |
| 0                                            | Αιτήσεις<br>Internet | Προγράμματα Κρατήσεις Ηλεκτρονικές Αποδεί<br>Δομών Πληρωμές |                                             | δείξεις Αιτ<br>Αλλ              | ήματα<br>λαγών |              |                             |  |
| Ενέργειες - Εργασίες                         | HM/NIA -             | ΩΦΕΛΟΥΜΕΝΟΣ                                                 | ПРОГРАММ                                    | ПРОГРАММА                       |                |              | ΕΝΕΡΓΕΙΕΣ                   |  |
|                                              | 15/09/2022           | ΔΗΜΟΤΗΣ<br>ΥΠΟΤΙΘΕΜΕΝΟΣ                                     | ΑΝΤΙΣΦΑΙΡ                                   | ΑΝΤΙΣΦΑΙΡΙΣΗ (TENNIS) TEST TEST |                | οξη          | <b>■</b>   <del>0</del>   Ø |  |
| Επεξεργασία Προσωπικών Στοιχείων             | 17/05/2022           | ΔΗΜΟΤΗΣ<br>ΥΠΟΤΙΘΕΜΕΝΟΣ                                     | ΠΑΡΑΔΟΣΙΑΚΟΙ ΧΟΡΟΙ ΕΝΗΛΙΚΩΝ<br>ΜΑΓΟΥΛΑΣ     |                                 | Ένα            | οξη          | <b>■</b>   <del>0</del>   0 |  |
| Καταχώρηση Νέου Μέλους                       | 29/04/2022           | ΔΗΜΟΤΗΣ<br>ΥΠΟΤΙΘΕΜΕΝΟΣ                                     | ΥΦΑΝΤΙΚΗ ΕΝΗΛΙΚΩΝ ΕΚΔΗΛΩΣΗ<br>ΕΝΔΙΑΦΕΡΟΝΤΟΣ |                                 | Апо            | θηκευμένη    |                             |  |
| Αίτηση Συμμετοχής Σε Πρόγραμμα               | 08/02/2022           | ΔΗΜΟΤΗΣ ΠΑΙΔΙ                                               |                                             | ΙΝΑΡΔΟΥ ΛΙΣΤΑ ΕΠΙΛΑΧΟ           |                | οξη          | DIA IO                      |  |

### Εάν έχετε ήδη λογαριασμό

**Βήμα 1 :** Μπείτε στο site του Δήμου Αγίων Αναργύρων – Καματερού > Πολιτισμός -Αθλητισμός > Camp 2025 και στο τέλος της σελίδας πατήστε «ΕΔΩ ΚΑΝΕΤΕ ΕΙΣΟΔΟ ΣΤΗΝ ΨΗΦΙΑΚΗ ΠΛΑΤΦΟΡΜΑ»

Ή

Επιλέξτε την ηλεκτρονική διεύθυνση https://demos365agan-kam.intellisoft.gr/

Βήμα 2 : Κάνετε «Είσοδο Χρήστη» με το e-mail σας και τον κωδικό που είχατε ορίσει

Αν έχετε ξεχάσει τον κωδικό σας, πατήστε την επιλογή «Ξεχάσατε τον κωδικό σας?» και ακολουθείστε τη διαδικασία για την ανάκτησή του

### **Βήμα 3** :

-Αν το μέλος που θα συμμετάσχει στο καλοκαιρινό Camp 2025 υπάρχει ως μέλος στο Προφίλ σας σε άλλη δραστηριότητα της περιόδου 2024-2025, επιλέγετε τον Ωφελούμενο, Επιλέγετε την Υπηρεσία «Αθλητισμός & Camp 2025», Επιλέγετε την Παροχή «Camp 2025 ΓΙΑ ΠΑΙΔΙΑ 6-12 ΕΤΩΝ», και Επιλέγετε Πρόγραμμα ανάλογα με τη Περίοδο και το Σχολείο που Επιθυμείτε

-Αν είναι νέο το μέλος, κάνετε «Καταχώρηση Νέου Μέλους» και στη συνέχεια κάνετε «Αίτηση Συμμετοχής σε Πρόγραμμα», Επιλέγετε τον Ωφελούμενο, Επιλέγετε την Υπηρεσία «Αθλητισμός & Camp 2025», Επιλέγετε την Παροχή «Camp 2025 ΓΙΑ ΠΑΙΔΙΑ 6-12 ΕΤΩΝ», και Επιλέγετε Πρόγραμμα ανάλογα με τη Περίοδο και το Σχολείο που Επιθυμείτε

**Βήμα 4**: Ανεβάστε τα δικαιολογητικά που σας ζητάει το Πρόγραμμα επιλογής σας (όσα υπάρχουν από την περίοδο 2024-2025 και είναι σε ισχύ μεταφορτώνονται), τσεκάρετε το «Αποδέχομαι» και πατήστε <u>Υποβολή</u>

(Σε δεύτερη φάση και εφόσον σας αποσταλεί σχετικό e-mail για να κατοχυρώσετε τη θέση

σας στο πρόγραμμα Camp 2025, θα πρέπει, από τη στιγμή της αντίστοιχης ενημέρωσης, μέσα σε 2 ημέρες να πληρώσετε

# Σε διαφορετική περίπτωση, η αίτηση απορρίπτεται και δε γίνεται επιστροφή ή συμψηφισμός χρημάτων

# Η πληρωμή σας από τη στιγμή που φανεί ολοκληρωμένη, ενημερώνεται το σύστημά μας και γίνεται η έναρξη συμμετοχής στο πρόγραμμα)

**Βήμα 5**: Όταν η αίτηση βρίσκεται σε κατάσταση «Εναρξη» σημαίνει ότι η αίτηση του ωφελούμενου για το συγκεκριμένο πρόγραμμα έχει εγκριθεί

Για κάθε αίτησή σας θα ενημερώνεστε για την πρόοδο της με e-mail αλλά και μέσα από το προσωπικό περιβάλλον σας